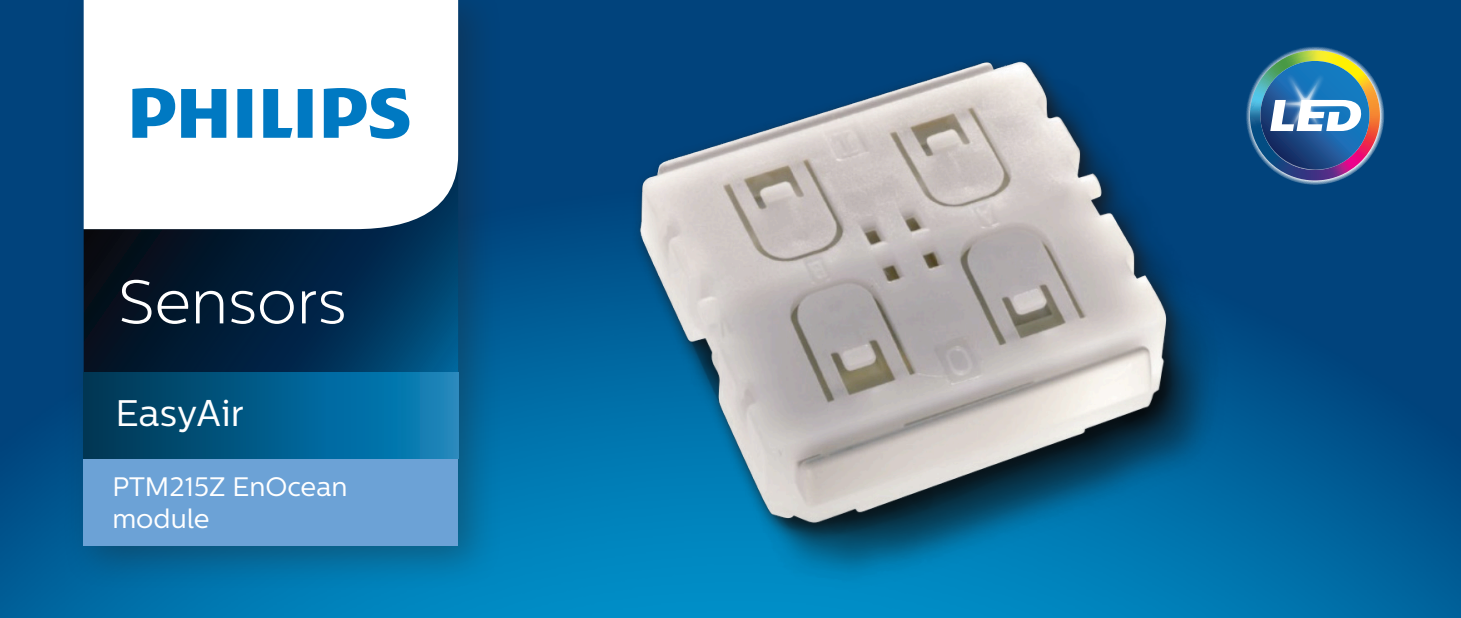

## Switch Commissioning Procedure

## **Switch Commissioning Procedure** for PTM215Z EnOcean module - Single Rocker Two Button Switch

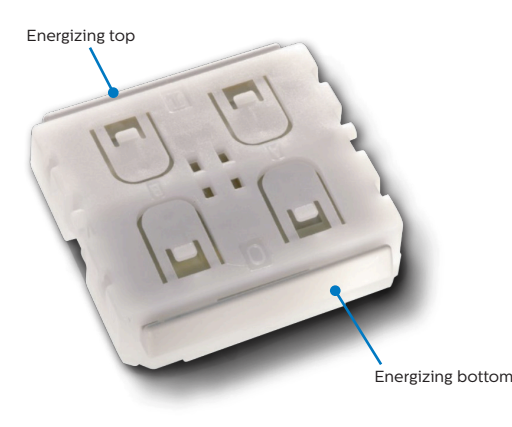

Figure 1 - Outer appearance of PTM 215Z module

This switch contains a PTM215Z EnOcean module internally as shown beside.

To be able to add this switch to a group, ensure that the group is open. Opening of a ZigBee group is possible using EasyAir IR app with either "**Create group**" or "**Add to Group**" options. Once this is done, please follow the steps given below:

- 1. Take off the cover switch
- 2. Press button combination as described below on the switch module inside (see the picture beside)
  - a. Using combination 1+Energizing bottom, press and hold both buttons for 10 sec. If you see that the luminaire blinks, then you have successfully commissioned the switch.
    Proceed to step 4 else continue to further combinations until the grouped luminaires blink. Then proceed to step 4.
  - b. Using combination **2+Energizing bottom**, press and hold both buttons for 10 sec.
  - c. Using combination **3+Energizing top**, press and hold both buttons for 10 sec.
  - d. Using combination **4+Energizing top**, press and hold both buttons for 10 sec.
- 3. After getting the luminaire feedback, close the group using EasyAir IR app with "**Close group**" option. Now the switch is successfully commissioned and added to the group.

**Note:** The above procedure also holds for ZigBee channel change. If you change the channel using the IR app, then you have to perform the switch commissioning procedure again.

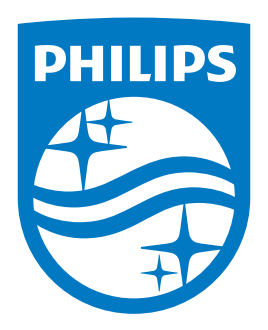

© Philips Lighting Holding B.V. 2017. All rights reserved. Philips reserves the right to make changes in specifications and/or to discontinue any product at any time without notice or obligation and will not be liable for any consequences resulting from the use of this publication.

www.philips.com/technology

01/2017 Data subject to change